### ouicom\*

| TUTORIEL        |                |                           |
|-----------------|----------------|---------------------------|
| Contact OUICOM* |                | MàJ 02/03/2020            |
| Kevin SY        | 01 76 21 55 44 | <u>kevin.sy@ouicom.fr</u> |

# AJOUT D'UN MÉMO

#### Bienvenue dans ce tutoriel pour ajouter un nouvel mémo

Pour commencer, connectez-vous au back-office du site par le lien suivant :

https://www.buildingsmartfrance-mediaconstruct.fr/admin\_access

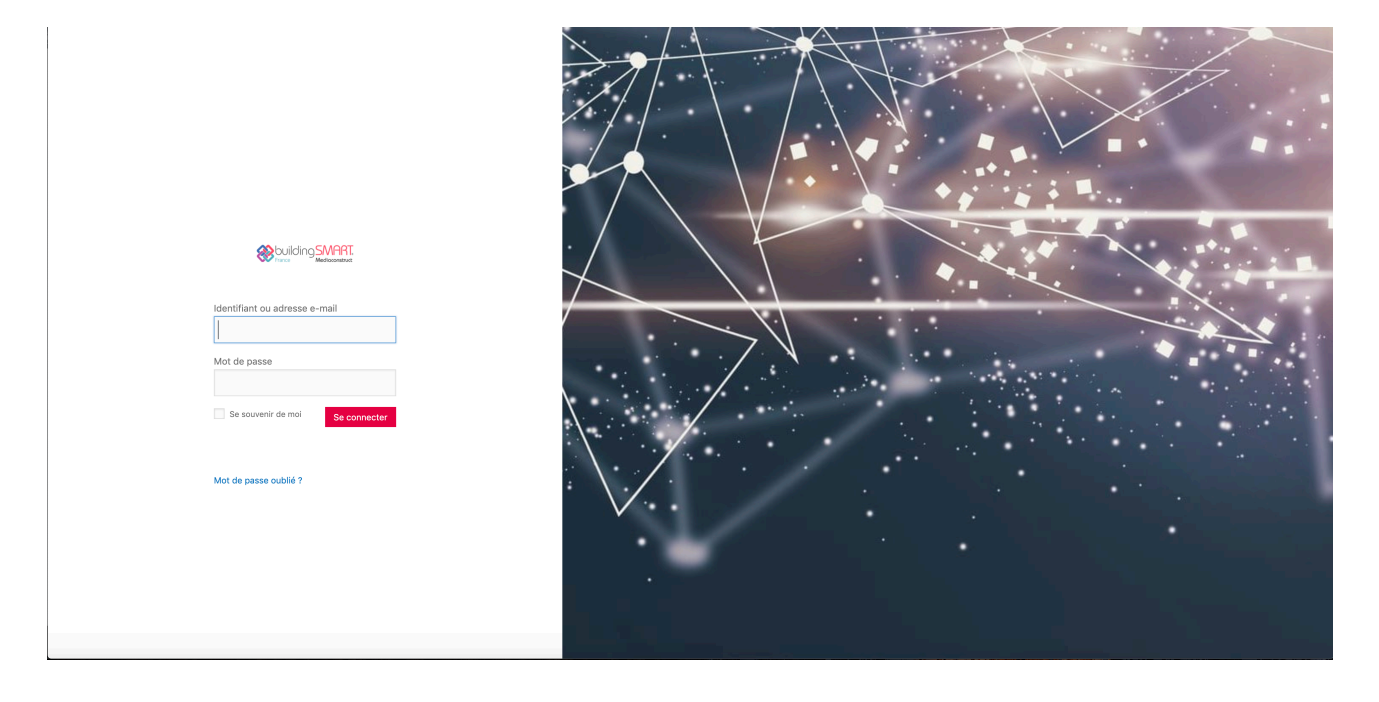

### ouicom\*

#### Configuration d'un mémo en plus

Sur la gauche, rendez-vous dans « Téléchargements » > « Tous les téléchargements »

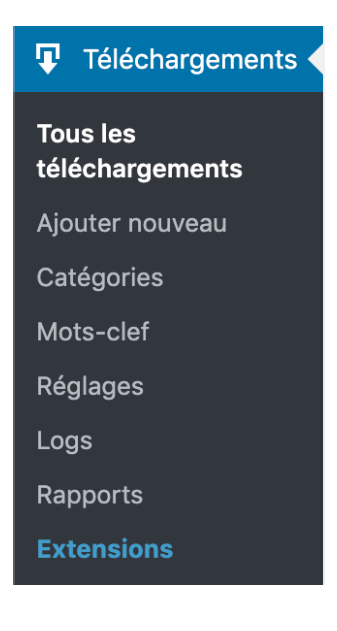

Cliquer sur le titre « Mémos »

| [de | Mémos |  |
|-----|-------|--|
|     |       |  |

- > Dans l'encart « Fichiers téléchargeables/Versions », cliquer sur « Développer tout »
- Copier l'URL(s) de fichier et y accéder dans un nouvel onglet

| Fichiers téléchargeables/Versions                                                                                                    |                   |               |
|----------------------------------------------------------------------------------------------------|-------------------|---------------|
| + Ajouter un fichier                                                                                                    | 🖶 Développer tout | - Fermer tout |
| #119663 — Version 1 (28 mars 2019) — Téléchargé 372 fois                                                                                                    |                   | Retirer       |
| Version: URL(s) de fichier:   1 https://www.buildingsmartfrance-mediaconstruct.fr/wp-content/uploads/dlm_uploads/2019/03/Memos_BIM.zip   Décompte téléchargement: 372   Date de fichier: Compris à loga fichier |                   |               |
| 2019-03-28 @ 16 :49                                                                                                    |                   |               |

## ouicom

- Pour infos : Compressé = .zip & Décompressé = dossier normal
- Cela télécharge le dossier des mémos en version .ZIP, décompresser le dossier et supprimer le premier dossier .ZIP
- Ajouter le/les mémo(s) dans le dossier DÉCOMPRESSÉ et recompressé par la suite
- Revenir dans l'encart « Fichiers téléchargeables/Versions », Retirer l'URL de téléchargement
- Cliquer sur « Uploader un fichier », glisser le nouveau fichier .zip mis à jour
- Sur la droite, dans l'encart « Publier », Cliquer sur mettre à jour

| Publier                                           |  |
|---------------------------------------------------|--|
| État : Publié Modifier                            |  |
| Visibilité : Public Modifier                      |  |
| Publié le : 28 mars 2019 à 16h 49<br>min Modifier |  |
| Mettre à la corbeille                             |  |
| Mettre à jour                                     |  |